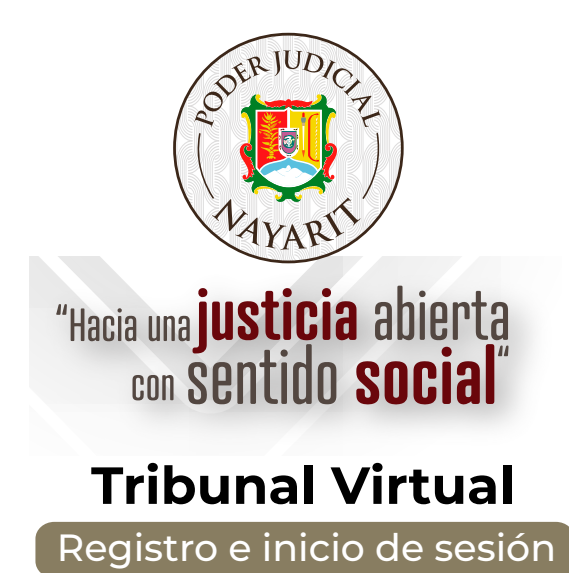

Pasos a seguir:

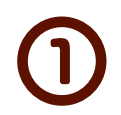

Ingresa a la página web:

 ${f Q}$  tribunalvirtual-tsjnay.gob.mx

Se abrirá el portal de la página, donde seleccionarás Iniciar Sesión o Regístrarte

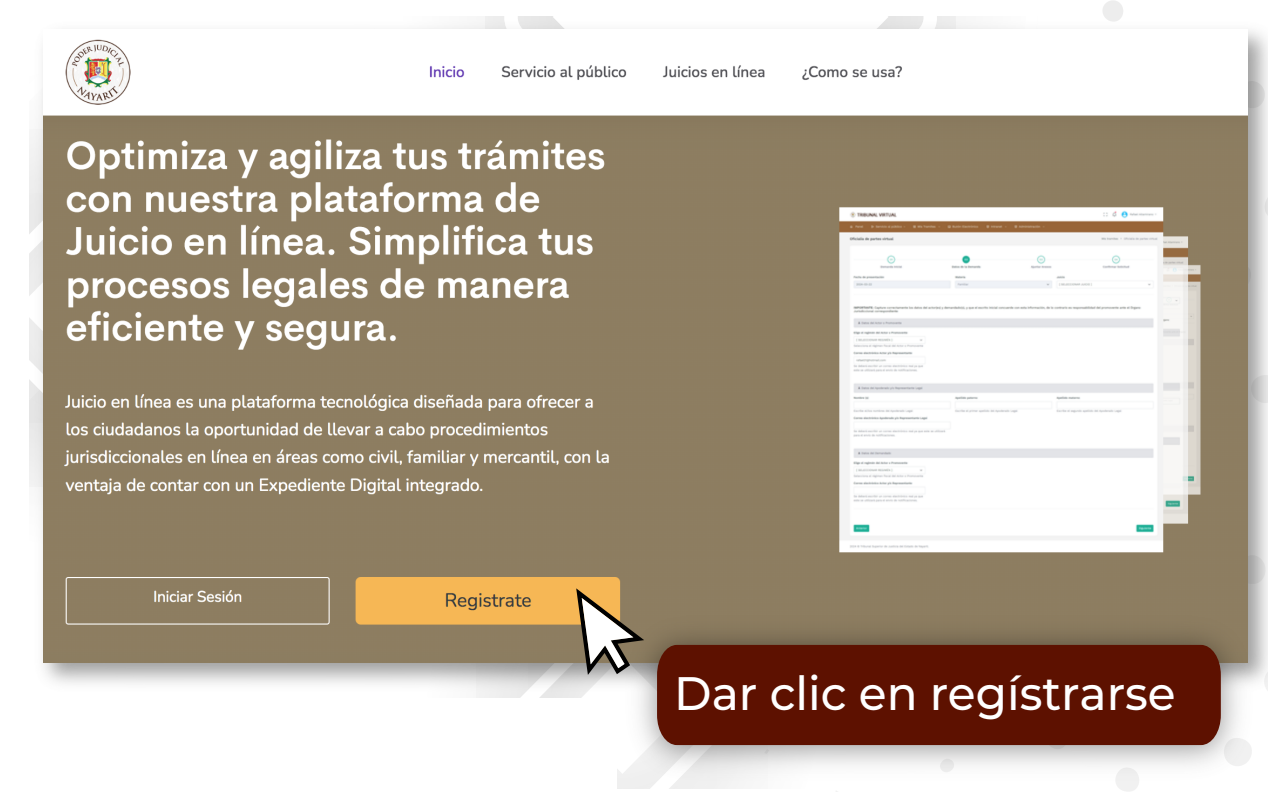

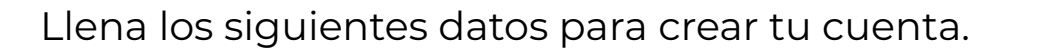

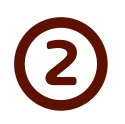

|                        | SODER JUDICE<br>TAYARIT                                                                                                    |                                          |
|------------------------|----------------------------------------------------------------------------------------------------|------------------------------------------|
|                        | Tribunal Virtual                                                                                                    |                                          |
|                        | 1/3 Crear cuenta                                                                                                    | . · .                                    |
| Correo electrónico     | danielcerv@gmail.com                                                                                                    |                                          |
| Escribe tu<br>CURP/RFC | CEDD860215MNTHNN02                                                                                                    |                                          |
| AL<br>۱                | hacer clic en el botón de Siguiente, aceptas el convenio de uso del servicio de Tribunal<br>/irtual y el aviso de privacidad y protección de datos del Poder Judicial del Estado de<br>Nayarit. |                                          |
|                        | Siguiente Al termina                                                                                                    | ar de llenar tus dat<br>lic en Siguiente |

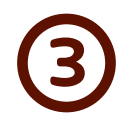

Recibirás un correo electrónico de confirmación y verificación de la cuenta

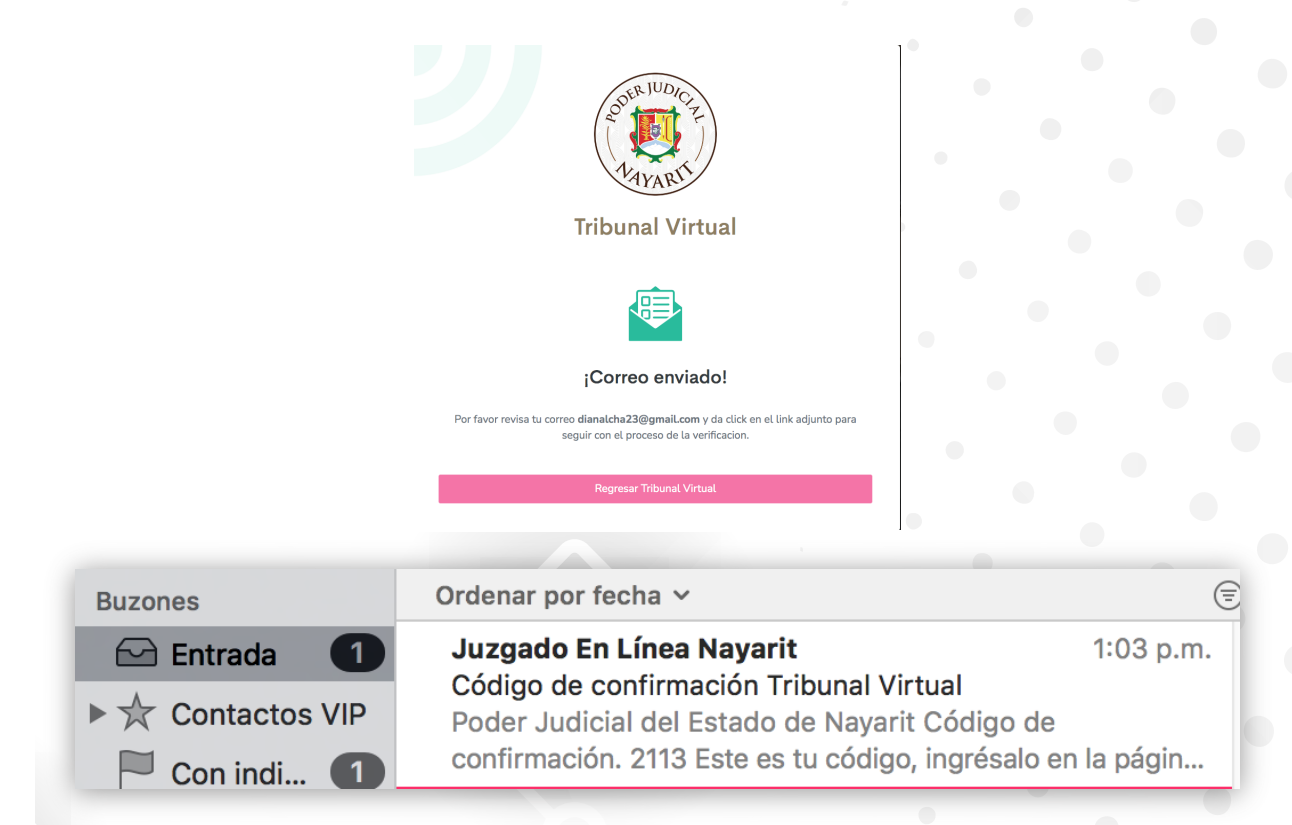

El correo te proporcionará un link de verificación.

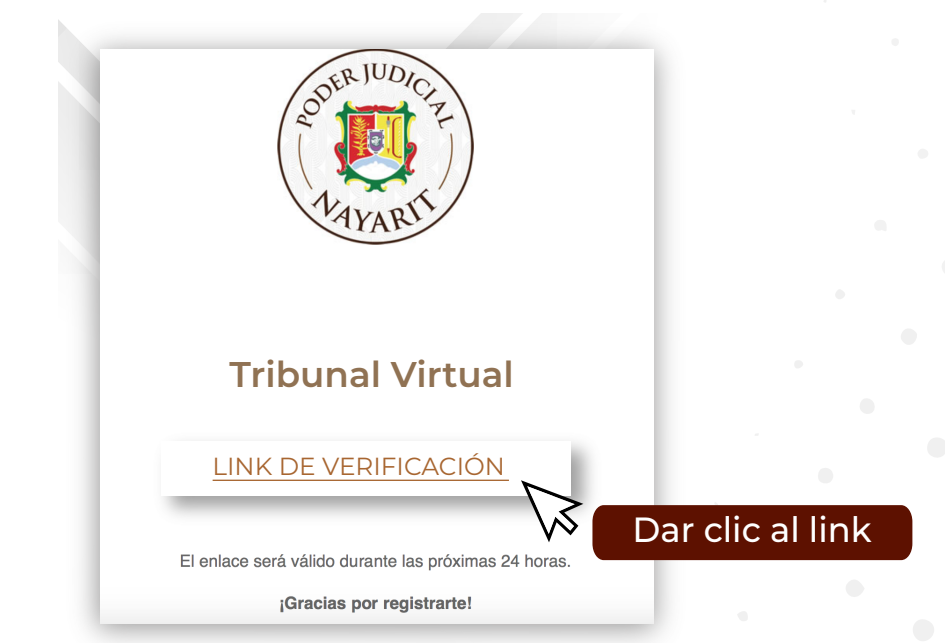

Llena el formulario de datos personales.

|                                | MAYARIT                                                                                                    |                          |                   |
|--------------------------------|----------------------------------------------------------------------------------------------------|--------------------------|-------------------|
|                                | Tribunal Virtual                                                                                                    |                          |                   |
|                                | 3/3 Datos personales                                                                                                    |                          |                   |
| Por ultimo, completa la inform | ación requerida para tu registro donde el campo marcado con * es req                                                                      | ierido.                  |                   |
| Tipo de Persona                | ✓ Física<br>Moral                                                                                                    |                          | •                 |
| Nombre(s) *                    | Ingrese su Nombre                                                                                                    | V\$ S                    | eleccionar Tipo d |
| Apellido Paterno *             | Ingrese su Apellido Paterno                                                                                                    |                          |                   |
| Apellido Materno *             | Ingrese su Apellido Materno                                                                                                    |                          |                   |
| Nombre de la institución       | Ingrese el Nombre de la Institución                                                                                                    | •                        |                   |
| Domicilio *                    | Ej Calle Rubi #89 Fracc. Lomas de cortez                                                                                                  |                          |                   |
| Teléfono *                     | 10 dígitos sin espacios Ej. 8123456789                                                                                                    |                          |                   |
| Contraseña *                   | Ingresa tu contraseña                                                                                                    | © \>_                    |                   |
| Confirmar Contraseña *         | Confirma tu contraseña                                                                                                    | © (*) C                  | rear una contrase |
| Al hacer clic en el botón de   | Finalizar, aceptas el convenio de uso del servicio de Tribunal Virtual y<br>protección de datos del Poder Judicial del Estado de Nayarit. | al aviso de privacidad y |                   |

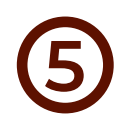

Al finalizar todos los pasos para crear la cuenta, inicia sesión.

| SODER JUDICIZ<br>LAYARIT |                             |
|--------------------------|-----------------------------|
| Tribunal Virtual         |                             |
| Usuario                  |                             |
| Ingresa tu usuario       |                             |
| Contraseña               |                             |
| Ingresa tu contraseña 💿  |                             |
| Iniciar Sesión           | Dar clic para iniciar sesió |
| Crear Cuenta             | Dar che para iniciar sesio  |
|                          |                             |

6

Se abrirá el portal principal de la página que muestra el buzón electrónico, donde recibirás notificaciones de acuerdo con los trámites realizados, así como también el historial de trámites.

| Iniciò    | <b>Ⅲ</b> Trá       | imites d  | lisponibles ~     | 🛱 Buzón Electrónico |         |  |
|-----------|--------------------|-----------|-------------------|---------------------|---------|--|
| ienvenic  | do a ti            | u buzo    | ón electrón       | ico                 |         |  |
| Mis trám  | ites               |           |                   |                     |         |  |
|           |                    | - trámita | es en línea.      |                     |         |  |
| Conoce ma | ás de los          |           |                   |                     |         |  |
| Conoce ma | ás de los<br>ctivo | ↑<br>↓    | ld <sup>↑</sup> ↓ | Tipo de tramite     | Juzgado |  |

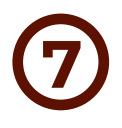

Para iniciar el trámite en línea deberás acceder a la pestaña de Trámites disponibles y seleccionar Juzgado Familiar en Línea.

| 🕈 Inicio 🗰                                                                                                    | Trámites disponibles $ 	imes $                                                                                                    | 🖾 Buzón Electrónico                                                                                                    |
|----------------------------------------------------------------------------------------------------|----------------------------------------------------------------------------------------------------|----------------------------------------------------------------------------------------------------|
| ⊜ Ju<br>Bienvem                                                                                                    | izgado Familiar en Línea<br>Presentación de promocion                                                                                                    | Selecciona la opo                                                                                                    |
| Al ingresar al<br>formulario pa                                                                                                    | Juzgado Familiar (<br>ira completar tu trá                                                                                                    | en Línea se abrirá el<br>imite.                                                                                                    |
| cio 🗰 Trámites disponibles 🗸 🖾 Bu                                                                                                    | uzón Electrónico                                                                                                    |                                                                                                    |
|                                                                                                    |                                                                                                    |                                                                                                    |
| Piervonido o tu buzón electrónic                                                                                                    |                                                                                                    |                                                                                                    |
| Bienvenido a tu buzón electrónic                                                                                                    | 20                                                                                                    |                                                                                                    |
| Bienvenido a tu buzón electrónic                                                                                                    | 20                                                                                                    |                                                                                                    |
| Bienvenido a tu buzón electrónic                                                                                                    | Materia                                                                                                    | Juicio                                                                                                    |
| Bienvenido a tu buzón electrónic                                                                                                    | Materia<br>Familiar                                                                                                    | Juicio<br>TRAMITACION ESPECIAL   DIVORCIO POR M                                                                                                    |
| Bienvenido a tu buzón electrónic<br>Información General<br>Fecha de presentación<br>2024-04-29                                                                                                    | 20<br>Materia<br>Familiar                                                                                                    | V<br>V<br>V<br>V<br>V<br>V<br>V<br>V<br>V<br>V<br>V<br>V<br>V<br>V<br>V<br>V<br>V<br>V<br>V                                                                                     |
| Bienvenido a tu buzón electrónic<br>Información General<br>Fecha de presentación<br>2024-04-29<br>Ena correctament                                                                                                    | Materia<br>Familiar<br>te los datos del Acte                                                                                                    | V<br>TRAMITACION ESPECIAL J DIVORCIO POR M<br>Or o Promovente.                                                                                                    |
| Bienvenido a tu buzón electrónic<br>Información General<br>Fecha de presentación<br>2024-04-29<br>ENA COTRECTAMENT<br>IMPORTANTE: Capture correctamente los o                                                                                                    | Materia<br>Familiar<br>te los datos del Acto<br>datos del o las personas promoventes. Verifique                                                             | Juicio<br>TRAMITACION ESPECIAL J DIVORCIO POR M<br>OR O Promovente.                                                                                                    |
| Bienvenido a tu buzón electrónic<br>Información General<br>Fecha de presentación<br>2024-04-29<br>ENA COTRECTAMENT<br>IMPORTANTE: Capture correctamente los co<br>Datos del Actor o Promovente                                                                                    | Materia<br>Familiar<br>te los datos del Acto<br>datos del o las personas promoventes. Verifique                                                             | Juicio<br>TRAMITACION ESPECIAL J DIVORCIO POR M<br>Or o Promovente.                                                                                                    |
| Bienvenido a tu buzón electrónic<br>Información General<br>Fecha de presentación<br>2024-04-29<br>ENANCE COTRECTAMENT<br>IMPORTANTE: Capture correctamente los co<br>Datos del Actor o Promovente<br>Nombre (s)                                                                   | Materia<br>Familiar<br>te los datos del Acto<br>datos del o las personas promoventes. Verifique<br>Apellido paterno                                         | Juicio<br>TRAMITACION ESPECIAL J DIVORCIO POR M<br>Or o Promovente.<br>e que el escrito inicial concuerde con esta información.<br>Apellido materno                             |
| Bienvenido a tu buzón electrónic<br>Información General<br>Fecha de presentación<br>2024-04-29<br>ENTRONTE: Capture correctamente los co<br>Datos del Actor o Promovente<br>Nombre (s)<br>Escribe el/los nombres del Actor                                                        | Materia<br>Familiar<br>te los datos del Acto<br>datos del o las personas promoventes. Verifique                                                             | Juicio TRAMITACION ESPECIAL J DIVORCIO POR M OR O Promovente. e que el escrito inicial concuerde con esta información. Apellido materno Escribe el segundo apellido del Actor   |
| Bienvenido a tu buzón electrónico<br>Información General<br>Fecha de presentación<br>2024-04-29<br>ENTROPORTANTE: Capture correctamente los of<br>Datos del Actor o Promovente<br>Nombre (s)<br>Escribe el/los nombres del Actor<br>Correo electrónico Actor y/o<br>Representante | Materia<br>Familiar<br>te los datos del Acto<br>datos del o las personas promoventes. Verifique<br>Apellido paterno<br>Escribe el primer apellido del Actor | Juicio TRAMITACION ESPECIAL   DIVORCIO POR M  Or o Promovente  e que el escrito inicial concuerde con esta información.  Apellido materno Escribe el segundo apellido del Actor |

Llena correctamente los datos del Autorizado. Es importante escribrir un correo electrónico válido para recibir las notificaciones del trámite.

| Nombre (s)                                           | Apellido paterno                               | Apellido materno                                |
|------------------------------------------------------|------------------------------------------------|-------------------------------------------------|
| Escribe el/los nombres del Apoderado Legal           | Escribe el primer apellido del Apoderado Legal | Escribe el segundo apellido del Apoderado Legal |
| Correo electrónico del Autorizado                    |                                                |                                                 |
| danielcerv@gmail.com                                 |                                                |                                                 |
| Se deberá escribir un correo electrónico real ya que | $\searrow$                                     |                                                 |

Selecciona los documentos requeridos para proceder con tu trámite; también selecciona el tipo de documento.

| ✓ [ SELECCIONAR DOCUMENTO ]<br>ESCRITO INICIAL<br>CONVENIO<br>IDENTIFICACIÓN OFICIAL (INE, PAS<br>ACTA DE MATRIMONIO<br>ACTA DE NACIMIENTO DE LOS PRO<br>ACTA DE NACIMIENTO (HIJAS / HIJ<br>DOCUMENTO OUE UNETIQUE LA | SAPORTE, CARTILLA MI<br>DMOVENTES<br>OS)<br>DRODIEDAD DE LOS M | LITAR O CÉDULA) | EIONAR TIPO DE L V | AGREGAR |
|----------------------------------------------------------------------------------------------------|----------------------------------------------------------------|-----------------|--------------------|---------|
|                                                                                                    |                                                                |                 |                    |         |
|                                                                                                    |                                                                |                 |                    |         |
| Anexar Documentos                                                                                                    |                                                                |                 |                    |         |

Al seleccionar el documento ESCRITO INICIAL, debes seleccionar y agregar el archivo y contraseña de la firma electrónica (Firel).

| ese archivo firel  |                            |           |               |        |
|--------------------|----------------------------|-----------|---------------|--------|
| eleccionar archivo | Sin archivos seleccionados | $\sim$    |               |        |
|                    |                            | $\bigvee$ | Se anexa el a | rchivo |
| Contraseña Fir     | rel                        | 0         |               |        |

En anexos se encontrará la lista de los documentos agregados.

| Anexos  |           |             |                   |          |
|---------|-----------|-------------|-------------------|----------|
|         |           |             |                   |          |
|         |           |             |                   |          |
| Archivo | Documento | Descripción | Tipo de documento | Acciones |
|         |           |             |                   |          |
|         |           |             |                   |          |

Clic Enviar

Una vez enviado el trámite, entra al buzón electrónico, donde encontrarás los expedientes agregados.

|                         | ATARIT     |             | JNAL VIRTUA   | L       |         |       |                  |         |          |
|-------------------------|------------|-------------|---------------|---------|---------|-------|------------------|---------|----------|
|                         | 🔒 Inicio   |             | Trámites disp | onibles | × 🗠     | Buzón | Electrónico      |         |          |
|                         |            |             |               |         |         |       | Clie             | c para  | a Entrar |
|                         |            |             |               |         |         |       |                  |         |          |
| Bienvenido a tu Buzón E | lectrónico |             |               |         |         |       |                  |         |          |
| + Nueva Solicitud       |            | २ Buscar ex | pediente      |         |         |       |                  |         |          |
| Mis Expedientes         | Mi         | s Expedient | es            |         |         |       |                  |         |          |
| () Recientes            |            | Exp/Toca    | Folio Demanda | Juzgado | Materia | Fecha | Tipo de registro | Estatus | Acciones |
| ☆ Favoritos             |            |             |               |         |         |       |                  |         |          |
| i Trámites Eliminados   |            |             |               |         |         |       |                  |         |          |

Cada expediente tendrá un Estatus, que cambiará dentro de las 24 horas siguientes de acuerdo con el proceso en el que se encuentre.

| Juzgado $_{\downarrow}$   | Materia $\uparrow_{\downarrow}$ | Fecha      | Tipo de registro | Estatus     |
|---------------------------|---------------------------------|------------|------------------|-------------|
| JUZGADO FAMILIAR EN LÍNEA | FAMILIAR                        | 2024-04-08 | DEMANDA          |             |
| JUZGADO FAMILIAR EN LÍNEA | FAMILIAR                        | 2024-04-08 | DEMANDA          | EN PROGRESO |
|                           |                                 |            |                  |             |

Los diferentes estatus al que cambiarán serán:

-En revisión (trámite enviado dentro del horario y días hábiles)

-En progreso (trámite enviado fuera del horario y días inhábiles).

-Requerimiento (falta algún requisito y tendrá 3 días hábiles para completarlo).

-Admisión (trámite aceptado).

-Fecha fija (se recibe una fecha para audiencia).

-Desahoga audiencia (termina la audiencia).

-Se emite sentencia (trámite terminado).

Ingresa al expediente para obtener información general y notificaciones de tu expediente.

|      | Exp/Toca 🔒                 | Folio Demanda $\uparrow$       | Ļ                        | Juzgado                                      | †<br>↓  | Materia $\uparrow_{\downarrow}$ |
|------|----------------------------|--------------------------------|--------------------------|----------------------------------------------|---------|---------------------------------|
|      | 7 / 2024                   | 919571                         | JUZGADO                  | FAMILIAR EN LÍ                               | NEA     | FAMILIAR                        |
|      | $\sim$                     | Clic para in                   | igresar al o             | expediente                                   |         |                                 |
|      | 6/2024                     | 919570                         | JUZGADO                  | FAMILIAR EN LÍ                               | NEA     | FAMILIAR                        |
| Bien | venido a tu Buzón Electrór | nico                           |                          |                                              |         |                                 |
|      | Mis Expedientes            | E Información General del Es   | pediente                 |                                              |         |                                 |
|      | 🗏 Información General      | Folio Demanda:                 | Expediente / Toca:       | Tipo Registro:                               | Mater   | ia:                             |
|      | A Notificaciones           | 919571                         | 7 / 2024                 | DEMANDA                                      | FAMILIA | ١R                              |
|      | v •                        | Fecha Recepción:<br>2024-04-08 | Hora Recepción:          | <b>Juzgado:</b><br>Juzgado familiar en línea | A.      |                                 |
|      |                            | X Juicio                       |                          |                                              |         |                                 |
|      |                            | TRA                            | MITACION ESPECIAL   DIVO | RCIO POR MUTUO CONSENTIMI                    | ENTO    |                                 |
| 1    |                            |                                |                          |                                              |         |                                 |

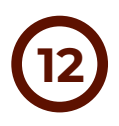

En la pestaña de notificaciones recibirás mensajes del proceso del trámite.

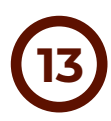

Fin del proceso.